**KARLJOSEF** HENSEL

# SAP SCHNITT STELLEN PROGRAMMIE RUNG MIT RFC UND VBA

SAP Daten mit MS Access bearbeiten

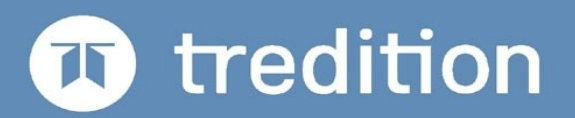

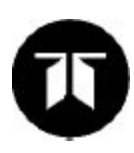

Liebe Leserin, lieber Leser,

vielen Dank, dass Sie sich für mein Buch entschieden haben.

Jedes meiner Bücher soll Sie zufrieden stellen. Damit mir das immer wieder neu gelingt, bin ich auf Rückmeldung angewiesen. Bitte teilen Sie mir Ihre Meinung zu diesem Buch mit. Ihre kritischen und freundlichen Anregungen, Ihre Wünsche und Ideen werden mir weiter helfen. Ich feue mich auf den Dialog mit Ihnen.

Mail: postmaster@edv-bh.de

Die Migration von Daten ist ein wichtiger Prozess bei der Einführung von SAP-Systemen oder der Übernahme neuer Daten aus Fremdsystemen. Dies nimmt einen großen Anteil der Zeit und damit auch der Kosten in Migrations-Projekten in Anspruch. Dieses Buch gibt Ihnen praktische Tipps und Beispiele wie man unter Zuhilfenahme Microsoft Produkten und der von Programmiersprache VBA schnell und preiswert nützliche Tools zur Migration selbst erstellen kann. Eine Installation der Software auf den SAP-Systemen ist dabei nicht erforderlich. Dies erspart das aufwendige Prozedere der Softwareimplementation in SAP-Systemen. Entwicklungen mit ABAP Code, aufwendigen Dokumentationen, Tests in Development, Quality und Produktiv-Systemen sind nicht erforderlich und sparen Zeit und Geld. Die Batch-Input-Schnittstelle sowie die Tools LSMW und CATT werden nicht mehr benötigt.

Das Buch eignet sich für Administratoren, technische Berater und Entwickler in der SAP Umgebung. Auch Power User aus den Fachabteilungen sind nach der Lektüre in der Lage, produktiv Daten aus den SAP Systemen zu extrahieren oder hochzuladen. Die nach meiner Methode erstellten Programme lassen sich für alle SAP Module verwenden. Als Beispiel verwende ich Funktionalitäten der SAP Module IM und PS. Durch Nutzung fertiger SAP Funktionen und BAPI's können Funktionalitäten wie zum Beispiel das Anlegen und Ändern von Investitions-Programmen, Maßnahmenanforderungen und Projekten durchgeführt werden.

Kerpen im Jahr 2022

Karl Josef Hensel

SAP Schnittstellen Programmierung mit RFC und VBA SAP Daten mit MS Access bearbeiten

# Inhalt

# Kapitel 1

Kapitel 1.1 - Der Logon ins SAP System

## Kapitel 2

Kapitel 2.1 – Der Remote Function Call (RFC)

Kapitel 2.2 – Funktionen / Freigabe Kennung für die RFC Nutzung

Kapitel 2.3 - Der Funktionsbaustein RFC\_READ\_TABLE

Kapitel 2.4 - Die SAP-Tabelle PRPS

Kapitel 2.5 - Download mit RFC\_READ\_TABLE

Kapitel 2.6 - Die Download Datei automatisch anlegen

Kapitel 2.7 - RFC\_Read\_Table Download mit umfangreichen Selektions Optionen

# Kapitel 3

Kapitel 3.1 - Funktionen der SAP-BAPI's nutzen

Kapitel 3.2 - Den Status von PSP Elementen ermitteln

Kapitel 3.3 – Den Status von PSP-Elementen im System verändern

# Kapitel 4

Kapitel 4.1 - Daten von PSP-Elementen herunter laden

Kapitel 4.2 - Was ist ein PSP-Element - kleiner Exkurs

Kapitel 4.3 - Download von PSP-Element Daten

Kapitel 4.4 - Der Aufruf des Funktionsbaustein

Kapitel 4.5 – VBA Code für den Daten-Download von PSP Elementen

# Kapitel 5

Kapitel 5.1 Daten-Upload von PSP Elementen

Kapitel 5.1.1 PSP Elemente neu erstellen

Kapitel 5.1.2 PSP Elemente verändern

Kapitel 5.1.3 Kundenerweiterungen der BAPIs

Kapitel 5.1.4 PSP Elemente hinzufügen

# Kapitel 6

Kapitel 6.1 Daten-Mapping von PSP Elementen

Kapitel 6.1.1 Was ist Mapping

Kapitel 6.1.2 Methoden des Daten Mapping

Kapitel 6.1.2.1 1:1 Daten Mapping mit Unterstützung einer SQL Formel

Kapitel 6.1.2.2 1:1 Daten Mapping mit Unterstützung einer VBA Funktion

Kapitel 6.1.3 Pauschales Mapping

Kapitel 6.1.3.1 Pauschales Mapping mit Unterstützung einer SQL Formel

Kapitel 6.1.3.2 Pauschales Daten Mapping mit Unterstützung einer VBA Funktion

Kapitel 6.1.4 Daten Mapping mit internen Tabellen Kapitel 6.1.5 Daten Mapping mit externen Tabellen

# Kapitel 7

Kapitel 7.1 R/3 Tabellen Übersicht

Kapitel 7.1.1 Übersicht über Tabellen in SAP ERP

Kapitel 7.1.2 Tabellen zum Projektsystem Modul PS

Nachwort

# Index

# Kapitel 1

## Kapitel 1.1 - Der Logon ins SAP System

Man muß sich bei der Programmierung vorab für eine Login Art entscheiden.

Ich empfehle auf jeden Fall den Logon für Funktionen zu nutzen und auf dieser Schiene zu bleiben.

⇒ Set FunctionCtrl = CreateObject("SAP.Functions")

Der Vorteil ist das alle SAP-Funktionen aber auch alle Funktionen der BAPI's nutzbar sind, was umgekehrt nicht möglich ist und zu einem ständigen neuen Logon führt.

⇒ Wenn keine Logon Parameter im Programm mitgegeben werden, wird automatisch der SAP-GUI Logon verwendet.

#### Beispiel für den Logon:

#### Voraussetzung:

Legen Sie ein Modul an in dem alle RFC Funktionen gesammelt werden, z.B.

Modulname **SAP\_RFC** 

Folgende Objekte werden deklariert:

#### Deklarationen:

Public FunctionCtrl As Object Public sapConnection As Object

Private oRowOPTIONS As Object Private Akt\_User As String Private Akt\_PW As String Private Akt\_SAP\_System As String Private Akt\_SAPMandant As String Private Akt\_SAPLang As String Private Akt\_ApplicationServer As String Private Akt\_SystemNumber As Integer Private oRFC\_READ\_TABLE As Object Private MyArray(10) As Variant

#### Benötigte Funktionen:

Public Functions

Public Function RFC\_Connect(Optional s\_User = "", \_

Optional s\_PW = "", \_

Optional s\_SAP\_System = "", \_

Optional s\_SAPMandant = "", \_

Optional s\_SAPLang = "", \_

Optional s\_ApplicationServer = "", \_

Optional i\_SystemNumber = 0) As Boolean

On Error GoTo Fehler

Dim Pruefnummer

Dim TEMP As Variant

RFC\_Connect = False

' Parameter setzen

If s\_User < > "" Then Akt\_User = s\_User

1:

Pruefnummer = 1

TEMP = FunctionCtrl.Count

#### 2:

Pruefnummer = 2 If sapConnection.IsConnected < > 1 Then GoTo Fehler

RFC\_Connect = True

Exit Function

#### Fehler:

Err.Clear Select Case Pruefnummer Case 1 ' FunctionCtrl nicht initiert. pr\_Init GoTo 1 Case 2 ' Noch keine SAP-Anmeldung If pr\_Logon() = False Then Exit Function GoTo 2

End Select

End Function

' Private Functions

Private Sub pr\_Init()

Set FunctionCtrl = CreateObject("SAP.Functions")

Set sapConnection = FunctionCtrl.Connection

End Sub

Private Function pr\_Logon() As Boolean

Dim silent As Boolean

If sapConnection.IsConnected = 1 Then Exit Function

sapConnection.Client = Akt\_SAPMandant sapConnection.LANGUAGE = Akt\_SAPLang sapConnection.User = Akt\_User sapConnection.Password = Akt\_PW sapConnection.SYSTEM = Akt\_SAP\_System sapConnection.ApplicationServer = Akt\_ApplicationServer sapConnection.SystemNumber = Akt\_SystemNumber

silent = Not (Akt\_User = "" Or Akt\_PW = "")
sapConnection.RFCWithDialog = False
'sapConnection.RFCWithDialog = Not silent
If Not sapConnection.Logon(0, silent) Then
MsgBox "logon failed !!"
pr\_Logon = False
Exit Function
End If

pr\_Logon = True

End Function

#### Ausführung:

Die Logon Routine ist fertig und wir können jetzt testen. Starten Sie die Prozedur Login.

| System | Gruppe    | Server                                              | Erweitert    |            |      |
|--------|-----------|-----------------------------------------------------|--------------|------------|------|
| System |           | TES                                                 |              |            |      |
| Gruppe | nname     | Produ                                               | uction       |            |      |
| Messag | e-Server  |                                                     |              |            |      |
| SAP Ro | outer     | <no< td=""><td>NE&gt;</td><td></td><td>~</td></no<> | NE>          |            | ~    |
| Ven    | venden Si | e das ge                                            | wählte Syste | m als Stan | dard |

Der SAP-GUI Logon Bildschirm erscheint. Geben Sie Ihre System Daten analog SAP-GUI ein. Von nun an sind Sie mit dem System verbunden.

Die Prozdedur und die Funktionen sind in VBA geschrieben und funktioniert mit allen MS Office Produkten. In diesem Buch habe ich MS Access genommen.

# Kapitel 2

### Kapitel 2.1 - Der Remote Function Call (RFC)

**Remote Function Call (RFC)** ist ein Begriff aus dem Umfeld der SAP-Software (speziell der SAP-ABAP-Systeme, z. B. R/3 und dessen Nachfolger).

RFC ist einerseits ein Synonym für das *Remote-Procedure-Call*-Konzept (kurz RPC). Dieses bezeichnet Verfahren, mit denen Funktionen in einem entfernten System aufgerufen werden. RFC ist andererseits auch der Überbegriff für die SAP-eigenen Protokolle und Schnittstellen zur Abwicklung solcher Funktionsaufrufe bis hin zu deren Implementierung.

Die Kommunikation ist sowohl zwischen SAP-Systemen als auch zwischen einem SAP-System und einem Nicht-SAP-System möglich. Letzteres verwendet hierbei typischerweise eine von SAP bereitgestellte RFC-Bibliothek für die jeweilige Ablaufumgebung bzw. Programmiersprache.

Man unterscheidet zwischen dem sRFC, der eine synchrone Kommunikation durchführt, dem tRFC (transaktionaler RFC) für eine asynchrone Kommunikation und dem qRFC (queued RFC). Der qRFC ist eine Weiterentwicklung des tRFC, die dafür sorgt, dass die von der Anwendung definierte Reihenfolge der Bearbeitung einzelner Einheiten erhalten bleibt.

Die Einsatzmöglichkeiten sind vielfältig. Daten können in ein oder aus einem SAP-System transportiert werden und so in nahezu jedem beliebigen Umfeld verfügbar gemacht werden. Ein wichtiger Anwendungszweck ist die Abwicklung von Transaktionen über Systemgrenzen hinweg, z. B. für die Replikation/Synchronisation von Datenbeständen (siehe SAP ALE).

Alle RFC-Typen werden über die standardisierte Schnittstelle CPI-C (Common Programming Interface-Communication) oder TCP/IP übertragen. Letzteres wird heutzutage immer verwendet für die Kommunikation zwischen verschiedenen Systemen. Im Detail: SAP-Server nehmen RFC-Verbindungen unter den TCP-Ports 33*NM* (*NM* ist hierbei die zweistellige *Instanznummer/Systemnummer* des SAP-Systems; Eintrag in Services-Datei: sapgw*NM*) an. Das heißt, der TCP-Port-Bereich von 3300 bis 3399 ist von SAP für diesen Zweck vorgesehen; es gibt aber keine IANA-Registrierung hierfür.

Ich stelle hier vor, wie RFC zusammen mit Microsoft Access (Copyright Microsoft) verwendet wird, um an Daten aus einem SAP-System zur späteren Verwendung zu gelangen.

Quelle: Wikipedia

# Kapitel 2.2 – Funktionen / Freigabe Kennung für die RFC Nutzung

Um zu kontrollieren ob eine SAP-Funktion für RFC nutzbar ist, rufen Sie die Funktion im Function-Builder (Transaktion SE37) auf und dann öffnen Sie den Reiter Attributes. Wenn ,Remote-Enable Module' gesetzt ist, können Sie die Funktion mit RFC aufrufen und benutzen. Sollte ,Normal Function Module' gesetzt sein, muss man etwas trickreich vorgehen. Schreiben Sie eine eigene Funktion, die widerum die benötigte Funktion aufruft. In Ihrer eigenen Funktion setzen Sie ,Remote-Enable Module'. Mit dieser Methode sind alle verfügbaren SAP Funktionen im System nutzbar. Der Function Builder:

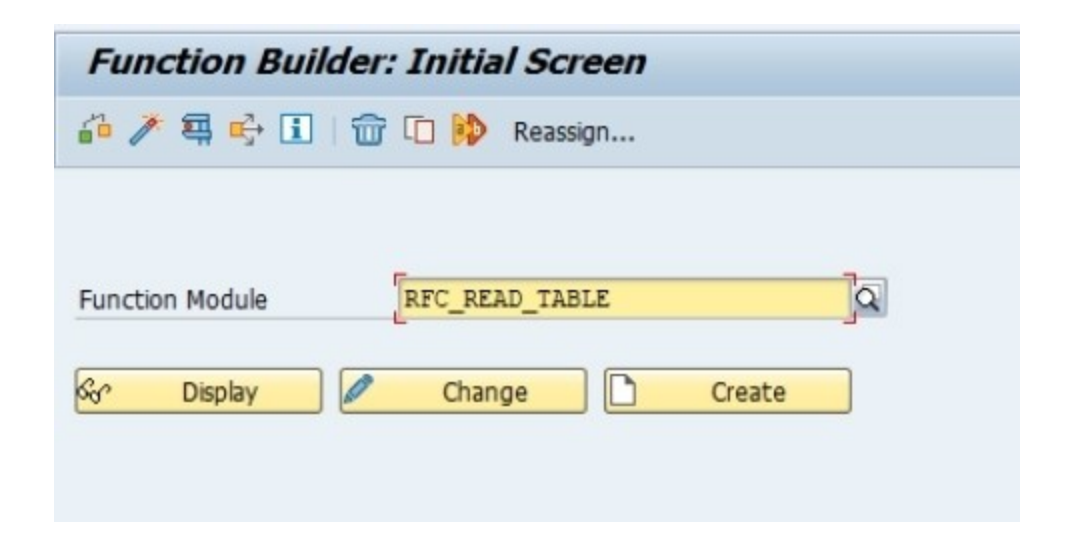

Kontrolle Remote Enable Module

| Classification Function Group SDTX Short Text External access to Processing Type ONormal Function Module OUpdate Module OUpdate Module OUpdate Start immed. OImmediate Start, No Restart                                                                                                    | Desktop Acc<br>R/3 tables via RFC | General Data       |            |  |  |
|----------------------------------------------------------------------------------------------------|-----------------------------------|--------------------|------------|--|--|
| Function Group     SDTX       Short Text     External access to       Processing Type       O Normal Function Module       Image: Start Image: Start Image: | Desktop Acc<br>R/3 tables via RFC | General Data       |            |  |  |
| Short Text External access to<br>Processing Type<br>ONormal Function Module<br>© Remote-Enabled Module<br>OUpdate Module<br>© Start immed.<br>OImmediate Start, No Restart                                                                                                    | R/3 tables via RFC                | General Data       |            |  |  |
| Processing Type<br>Normal Function Module<br>Remote-Enabled Module<br>Update Module<br>Start immed.<br>Immediate Start, No Restart                                                                                                    |                                   | General Data       |            |  |  |
| <ul> <li>Normal Function Module</li> <li>Remote-Enabled Module</li> <li>Update Module</li> <li>Start immed.</li> <li>Immediate Start, No Restart</li> </ul>                                                                                                    |                                   | Darcan Recooncible |            |  |  |
| <ul> <li>Remote-Enabled Module</li> <li>Update Module</li> <li>Start immed.</li> <li>Immediate Start, No Restart</li> </ul>                                                                                                    |                                   | Person Responsible | SAP        |  |  |
| O Update Module<br>Start immed.<br>Immediate Start, No Restart                                                                                                    | BasXML supported                  | Last Changed By    | SAP        |  |  |
| <ul> <li>Start immed.</li> <li>Immediate Start, No Restart</li> </ul>                                                                                                    |                                   | Changed on         | 03.10.2015 |  |  |
| O Immediate Start, No Restart                                                                                                    |                                   | Package            | SDTI       |  |  |
|                                                                                                    |                                   | Program Name       | SAPLSDIX   |  |  |
| O Start Delayed                                                                                                    |                                   | INCLUDE Name       | LSDTXU01   |  |  |
| O Coll.run                                                                                                    |                                   | Original Language  | DE         |  |  |
|                                                                                                    |                                   | Not released       |            |  |  |
|                                                                                                    |                                   | Edit Lock          |            |  |  |
|                                                                                                    |                                   | Global             |            |  |  |
|                                                                                                    |                                   |                    |            |  |  |
|                                                                                                    |                                   |                    |            |  |  |

Import Tabellen: